# SmartVision3

#### Release note – software version n° 11345

#### Software Update Process

You must have an internet connection to download and install SmartVision3 system updates. To update your device, select "About phone" from the list of settings then "System updates". Select "Download" at the end of the list and press the OK key to start the download. Attention, your SmartVision3 must have at least 30% battery to download and install the update. Downloading the update may take time depending on your connection; SmartVision3 regularly announces the progress of the download. When the download is complete, select "Install" from the System Update screen and press the OK key to start the installation. SmartVision3 regularly informs you of the progress of the installation. Once the installation is complete, SmartVision3 restarts to finalize the update installation.

## System improvements:

## • Overview:

- Bug fixes and performance improvement.
- Translation and vocalization improvement.
- System:
  - Android Google security update (April 2024).

## **Application Improvements:**

- Magnifier:
  - Possibility to force the focus of the camera by pressing the key 5.
- Quick Support:
  - New Quick Support version (revision 15)
  - For security reasons of banking applications, it is now possible to deactivate the Quick Support application from the system setting.